## <u>ขั้นตอนการจองหอพักสำหรับนักศึกษาใหม่</u>

- 1. นักศึกษา Log in เข้าระบบทะเบียนและประเมินผล (<u>www.reg.sut.ac.th</u>)
- 2. เลือกเมนู "หอพักนักศึกษา"
- 3. ดำเนินการตามขั้นตอน ดังนี้
  - 3.1 เลือกข้อหอพัก และกดปุ่ม "เลือกหอพัก"

|                                                                                                | ระบบทะเบียนและประเมินผล<br>ศูนย์บริการการศึกษา มหาวิทยาลัยเทคโนโลยีสุรนารี                                                                                                    |  |
|------------------------------------------------------------------------------------------------|----------------------------------------------------------------------------------------------------|--|
| CHISING Laternicia G 450                                                                       | Welcome to office of the registrar                                                                                                    |  |
| ภาดการศึกษาที่ 1/2561                                                                          |                                                                                                    |  |
| ขั้นตอนกา                                                                                      | รจองห้องพักสำหรับนักศึกษา                                                                                                    |  |
| ขั้นที่ 1.                                                                                     | เลือกหอพัก (จะปรากฏรายชื่อหอพักเมื่อมีที่ว่าง ณ ขณะนั้น)                                                                                                    |  |
| <b>ขั้นที่ 2</b> . แสดงหอพักที่เลือก เพื่อยืนยันว่าท่านเลือกหอพักนี้                           |                                                                                                    |  |
| <b>ขั้นที่ 3.</b> ตรวจสอบข้อมูลหอพัก เพื่อตรวจสอบข้อมูลที่ว่างในเบื้องต้นก่อนยืนยันการจองหอพัก |                                                                                                    |  |
| <b>ขั้นที่ 4</b> .<br>และหาก:<br>กา <del>ร</del> จัดให                                         | <mark>ยืนยันการจอง</mark> เพื่อบันทึกข้อมูลการจองหากไม่ดำเนินการข้อมูลหอพักจะไม่ถูกบันทึก<br>มีคนยืนยันก่อนการจองก่อนต้องเลือกใหม่ หมายเลขห้องพักทางมหาวิทยาลัยจะดำเนิน<br>ห้ |  |
| <b>ขั้นที่ 5</b> .<br>มือ)                                                                     | หากต้องการตรวจสอบห้องพักที่บันทึกข้อมูลแล้ว เลือกเมนู ตรวจสอบห้องพัก (ด้านซ้าย                                                                                                |  |
| <b>ขั้นที่ 6.</b> ตรวจสอบค่าใช้จ่าย เมนู ภาระค่าใช้จ่าย/ทุน                                    |                                                                                                    |  |
|                                                                                                |                                                                                                    |  |
| ขั้นที่ 1                                                                                      | <u>โปรด คลิกเลือก</u> หอพักนักศึกษา และกดปุ่มเลือก เลือกหอพัก                                                                                                    |  |
| -                                                                                              | S-08 : ห้องน้ำรวม : หอชาย จำนวนจองเต็มแล้ว                                                                                                    |  |
|                                                                                                | ิ S-09 ∶ ห้องน้ำรวม : หอชาย                                                                                                    |  |
|                                                                                                |                                                                                                    |  |
|                                                                                                | เลือกหอพัก                                                                                                    |  |

3.2 แสดงหอพักที่ท่านเลือก หากใช่กดปุ่ม "ตรวจสอบข้อมูล"

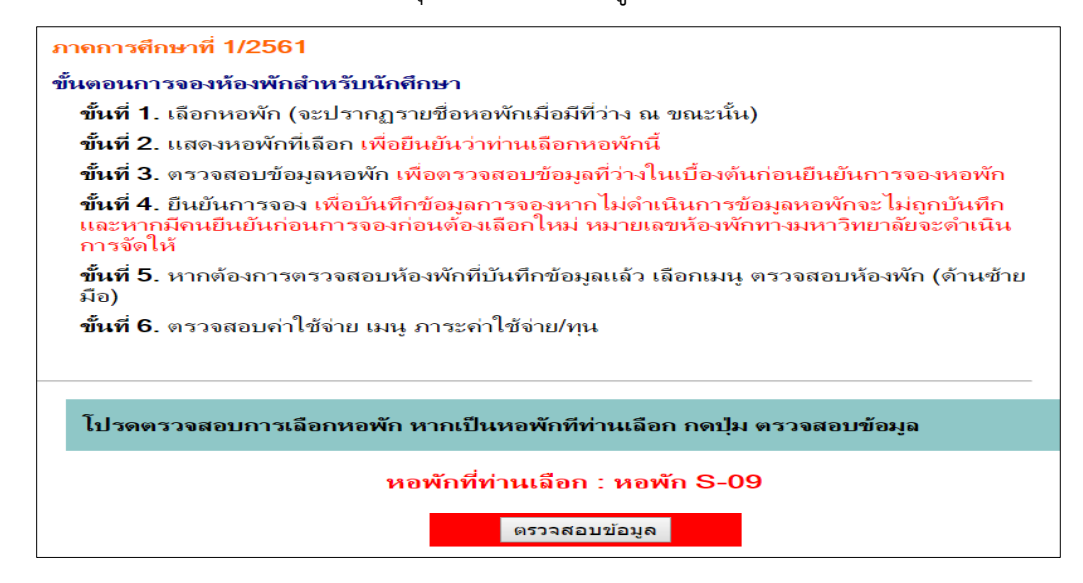

3.3 หากห้องว่างจะขึ้นข้อมูล ดังรูปภาพด้างล่าง

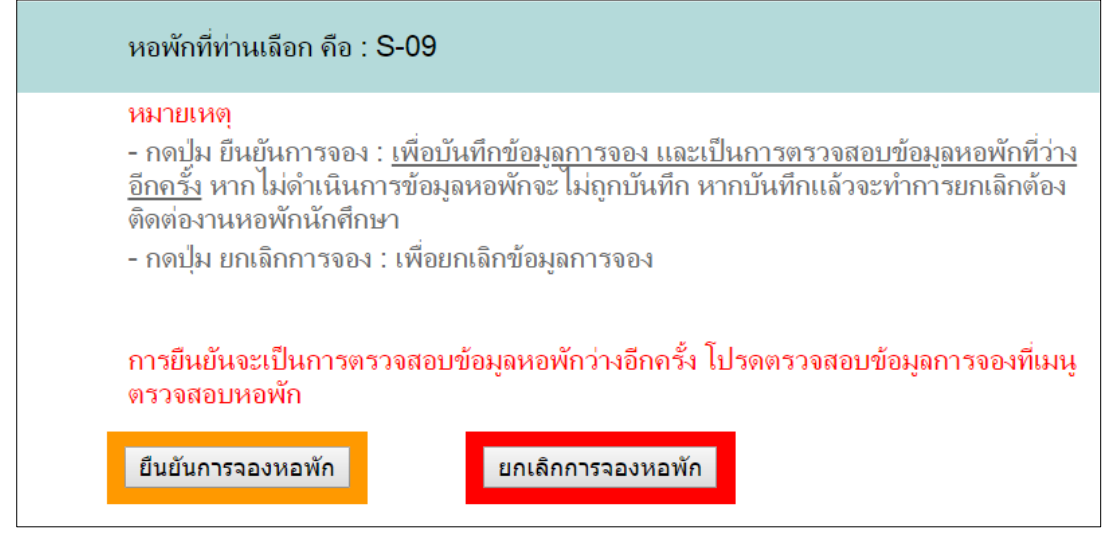

- ต้องการจอง ให้นักศึกษาดำเนินการกดปุ่ม "ยืนยันการจองหอพัก" หากไม่กดปุ่ม ข้อมูลของท่านจะไม่

ถูกบันทึกการจองหอพัก

- ต้องการยกเลิก หรือเลือกหอพักใหม่ กดปุ่ม "ยกเลิการจองหอพัก"

## หมายเหตุ

หากกดปุ่ม "ยืนยันการจองหอพัก" จองแล้วจะทำการยกเลิกต้องติดต่องานหอพักนักศึกษา

4 ทำการจองแล้วเข้าเมนู "หอพักนักศึกษา"

| Sing : Assessida 6 As of                                                                                 | <b>ระบบทะเบียนและประเมินผล</b><br>ศูนย์บริการการศึกษา มหาวิทยาลัยเทคโนโลยีสุรนารี<br>Welcome to office of the registrar                                          |  |
|----------------------------------------------------------------------------------------------------|----------------------------------------------------------------------------------------------------|--|
| ภาคการศก                                                                                                 | ษาท 1/2561                                                                                                    |  |
| ขั้นตอนกา                                                                                                | รจองห้องพักสำหรับนักศึกษา                                                                                                    |  |
| ขั้นที่ 1.                                                                                               | เลือกหอพัก (จะปรากฏรายชื่อหอพักเมื่อมีที่ว่าง ณ ขณะนั้น)                                                                                                    |  |
| <b>ขั้นที่ 2.</b> ตรวจสอบข้อมูล ตรวจสอบว่าหอพักมีที่ว่างหรือไม่ก่อนยืนยัน                                |                                                                                                    |  |
| <b>ขั้นที่ 3.</b><br>และหาก:<br>การจัดให                                                                 | ยืนยันการจอง เพื่อบันทึกข้อมูลการจองหากไม่ดำเนินการข้อมูลหอพักจะไม่ถูกบันทึก<br>มีคนยืนยันก่อนการจองก่อนต้องเลือกใหม่ หมายเลขห้องพักทางมหาวิทยาลัยจะดำเนิน<br>ห้ |  |
| <b>ขั้นที่ 4.</b> หากต้องการตรวจสอบห้องพักที่บันทึกข้อมูลแล้ว เลือกเมนู ตรวจสอบห้องพัก (ด้านซ้าย<br>มือ) |                                                                                                    |  |
| ขั้นที่ 5.                                                                                               | ตรวจสอบค่าใช้จ่าย เมนู ภาระค่าใช้จ่าย/ทุน                                                                                                    |  |
|                                                                                                    | - ท่านจองห้องพักเรียบร้อยแล้ว                                                                                                    |  |

- ตรวจสอบค่าใช้จ่ายที่เมนู ภาระค่าใช้จ่าย/ทุน
- 5 เข้าเมนู "ตรวจสอบห้องพัก"

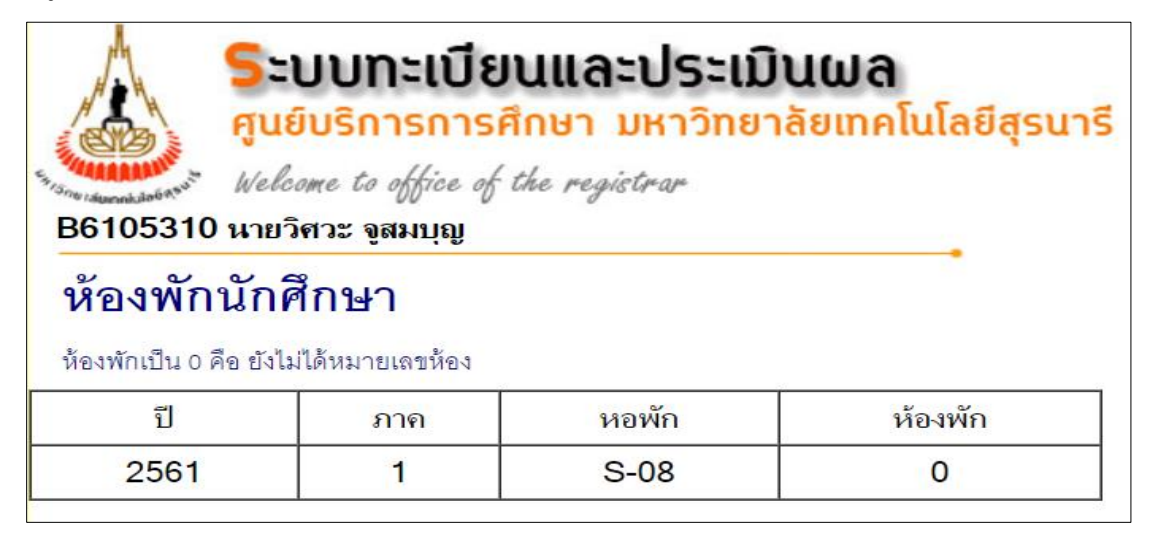